# IEEE Xplore Digital Library | www.ieee.org/ieeexplore Getting Started with Your Search

## Start Your Search Here

- » IEEE *Xplore* searches for all terms in the metadata and ranks results by relevance.
- » Boolean operators and field commands are supported in BASIC SEARCH. Operators (AND, OR, NOT, NEAR, ONEAR) must be in ALL CAPS.
- » Use quotes ("") for an exact phrase.
- » IEEE Xplore supports a multi-character wildcard (\*) and a single-character wildcard (?). Example: secur\* retrieves secures, security, securing, etc. Wildcards can also be used within exact phrases.

## How to Refine Results

- » On the search results page, use SEARCH WITHIN RESULTS to enter additional search terms.
- » You can also refine by FACETS to show MY SUBSCRIBED CONTENT, Year, Author, Affiliation, and more. For example, to limit your search to one or a few authors, select the author(s) then click APPLY to view refined search results.
- » To remove search terms or refinements from the search, click "X" next to the item.
- » Use the drop-down menus to change the number of results PER PAGE or to change the SORT BY order (newest first, most cited by papers or patents, etc.).

## **Advanced Search Options**

- » In ADVANCED SEARCH, you can search fulltext and limit your query to specific fields using dropdown menus.
- » Switch to the COMMAND SEARCH to use free text and nested concepts.
- » Use the CITATION SEARCH tab to search for specific items, such as issue, page number, and year.

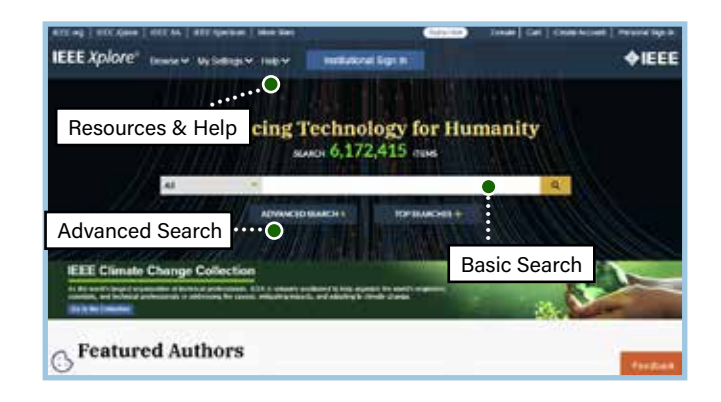

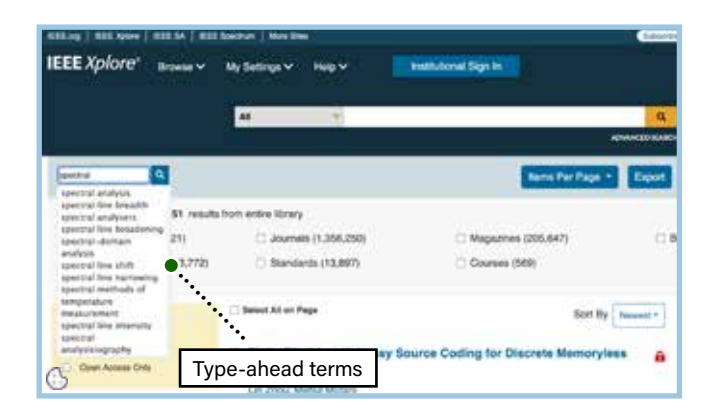

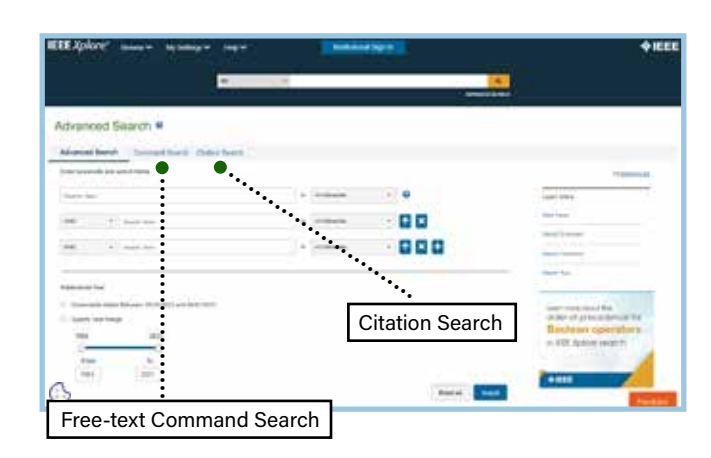

Tools, tips and training go to: www.ieee.org/training

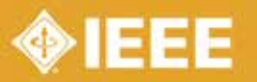

# IEEE Xplore Digital Library | www.ieee.org/ieeexplore Keeping Current with IEEE Xplore

## Save Search Alerts

- » Sign in with your free IEEE personal account or choose CREATE ACCOUNT to register.
- » Perform a search in IEEE *Xplore*. Refine or broaden until you are satisfied with your results.
- » Click SET SEARCH ALERTS from the Action Bar.
- » Name your Search Alert and choose SAVE.
- » You will receive an email as new content becomes available based on your specifications.

## Manage Search Alerts

- » Sign in with your free IEEE personal account.
- » Go to MY SETTINGS, choose ALERTS, and select the SAVED SEARCHES tab.
- » Access up to 15 saved searches.
- » Run your saved search—click on the search name.
- » DELETE the Search Alert.
- » DISABLE ALERT—turn off emails but retain saved search for your account.

## **Content Alerts**

- » Sign in with your free IEEE personal account.
- » Go to MY SETTINGS and choose ALERTS.
- » Scroll to select titles you want to track—check multiple boxes at once.
- » Click UPDATE—you will start receiving Tables of Contents or other notifications when new content is published.
- » Navigate between tabs to set email alerts on Journals & Magazines, Conferences, Standards, and eBooks.

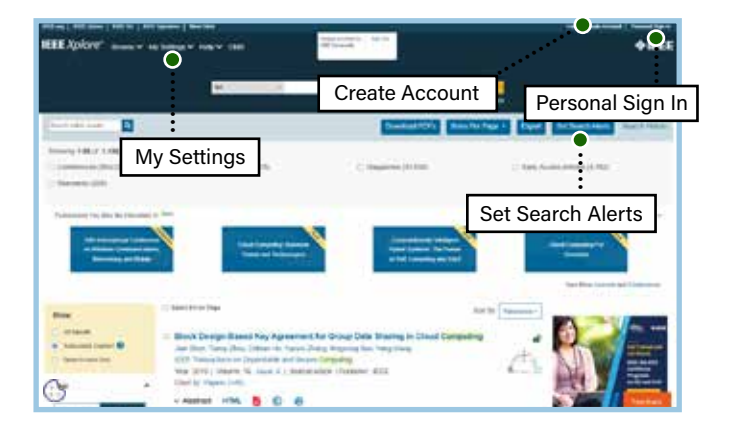

| Alerts 0                                          | Renam   | Rename, delete, and disable aler |                |   |   |   |
|---------------------------------------------------|---------|----------------------------------|----------------|---|---|---|
| Run saved searches                                | en Bota | Chattan                          | Sered Searchen |   |   |   |
| Papers<br>The Section For Section                 |         |                                  | ħ              | 1 |   | * |
| deta<br>Yuu haartuu fu ma                         |         |                                  | ħ              | , |   | × |
| Windess Channels<br>The Darthol For Winson Domain |         |                                  | 8              | , | K | × |
| WIVES<br>the Sharthad Fix ense                    |         |                                  | A              | , |   | × |
| grap                                              |         |                                  | p.             | , | 5 | × |

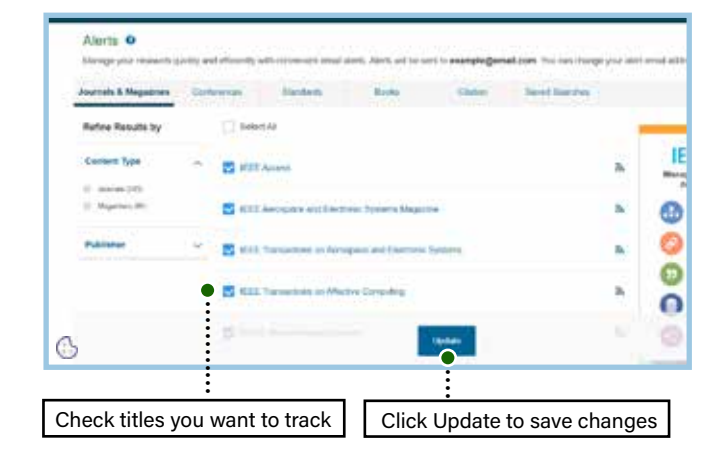

Tools, tips and training go to: www.ieee.org/training

Discover a smarter research experience

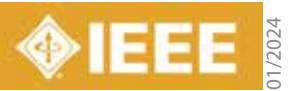

## IEEE Xplore® Digital Library | www.ieee.org/ieeexplore Search and Save with Your File Cabinet

#### Start your search here

- » Enter search terms, Boolean operators, and field searches in the BASIC, ADVANCED, or COMMAND SEARCH. Use ADVANCED or COMMAND SEARCH to search within the full-text.
- » On the search results page, under REFINE RESULTS BY, use SEARCH WITHIN RESULTS to enter additional search terms.
- » You can also refine by FACETS such as Year, Author, or Affiliation. For example, to limit your search to one or a few authors, select the author(s) then click APPLY REFINEMENTS to view refined search results.

## Saving a document to File Cabinet

- » The add to File Cabinet link + File Cabinet indicates which documents are available with your subscription and indicates which documents have been previously downloaded to your file cabinet.
- » From a search result, click PDF or HTML to VIEW AND ADD TO FILE CABINET.
- » Once a document has been saved to your file cabinet, it is unlocked for viewing by your organization. The document will open automatically.

# Help international provided by: international provided by: international provided by: international provided by: international provided by: File Cabinet International provided by: international provided by: international provided by: international provided by: international provided by: File Cabinet International provided by: International provided by: international provided by: international provided by: Basic Search search 6,369,790 mems international provided by: international provided by: All International provided by: International provided by: international provided by: All International provided by: International provided by: International provided by: Advanced Search International provided by: International provided by: International provided by:

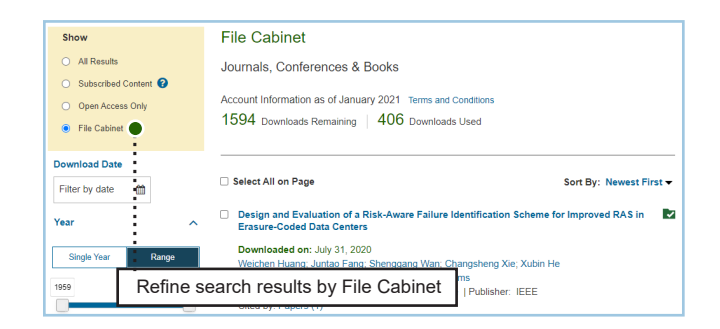

## Using File Cabinet

- » Click SHOW USAGE on the top navigation bar to see the number of documents remaining in your subscription.
- » Click Go To File Cabinet to search and browse documents already in the File Cabinet.
- » Or you can filter within search results to see what is in your File Cabinet.
- » Note: Your subscription type determines the number of documents you can file.

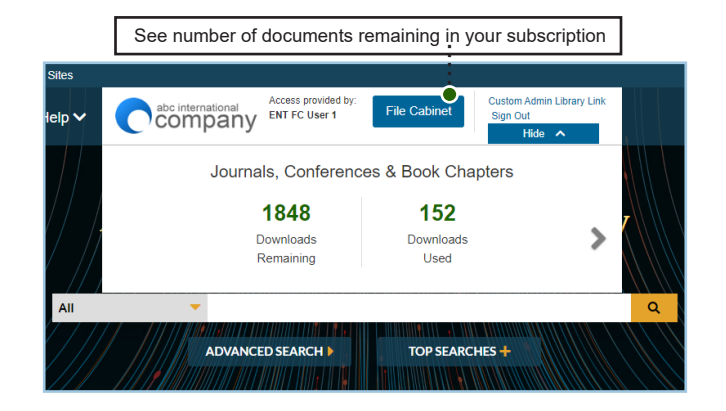

Tools, tips and training go to: www.ieee.org/onlinetraining

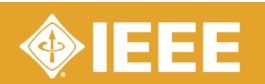

# IEEE *Xplore*<sup>®</sup> Digital Library | www.ieee.org/ieeexplore Keeping Current with IEEE *Xplore*

## Save Search Alerts

- » Sign in with your free IEEE personal account or choose CREATE ACCOUNT to register.
- » Perform a search in IEEE Xplore. Refine or broaden until you are satisfied with your results.
- » Click SET SEARCH ALERTS from the Action Bar.
- » Name your Search Alert and choose SAVE.
- » You will receive a weekly email as new content becomes available based on your specifications.

## Manage Search Alerts

- » Sign in with your free IEEE personal account.
- » Go to MY SETTINGS, choose ALERTS, and select the SAVED SEARCHES tab.
- » Access up to 15 saved searches.
- » Run your saved search—click on the search name.
- » DELETE the Search Alert.
- » DISABLE ALERT—turn off emails but retain saved search for your account.

## **Content Alerts**

- » Sign in with your free IEEE personal account.
- » Go to MY SETTINGS and choose ALERTS.
- » Scroll to select titles you want to track—check multiple boxes at once.
- » Click UPDATE—you will start receiving Tables of Contents or other notifications when new content is published.
- » Navigate between tabs to set email alerts on Journals & Magazines, Conferences, Standards, and eBooks.

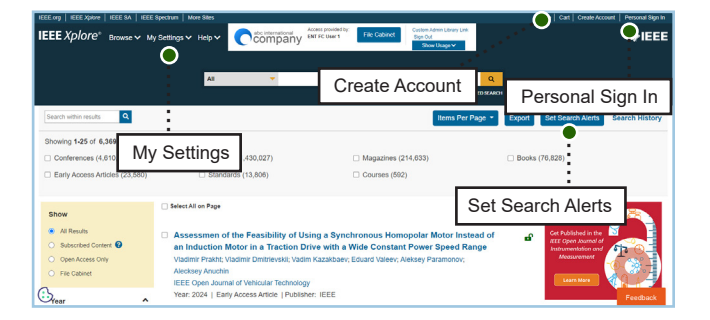

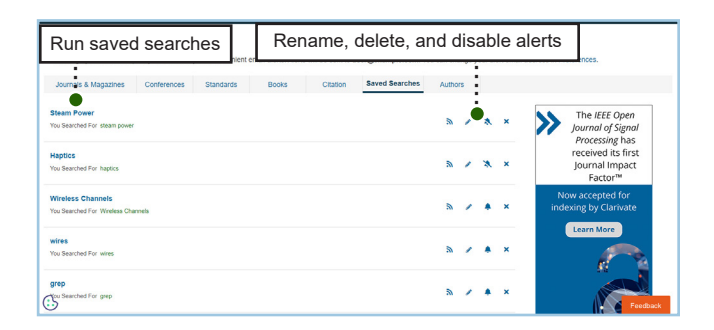

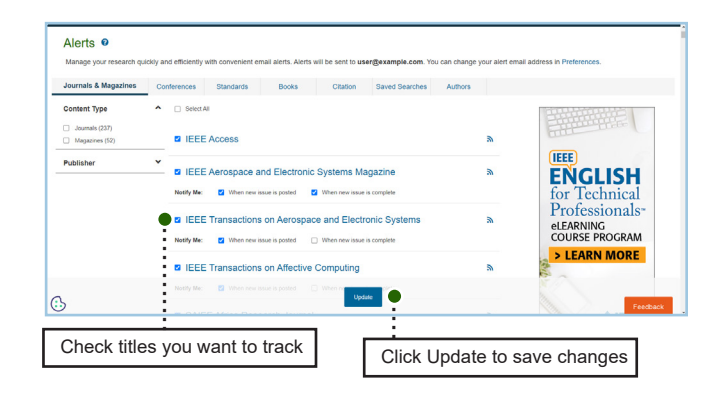

Tools, tips and training go to: www.ieee.org/training

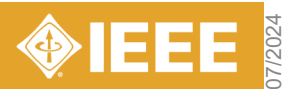

## IEEE *Xplore* | www.ieee.org/ieeexplore Accessing eLearning Courses and Programs

## Access eLearning content

- » Go to www.ieee.org/ieeexplore
- » Log in via the blue "Institutional Sign In" box at the top (not all subscription options include access to IEEE *Xplore* Courses)
- » Under the Browse menu in the upper left hand corner, choose "Courses"

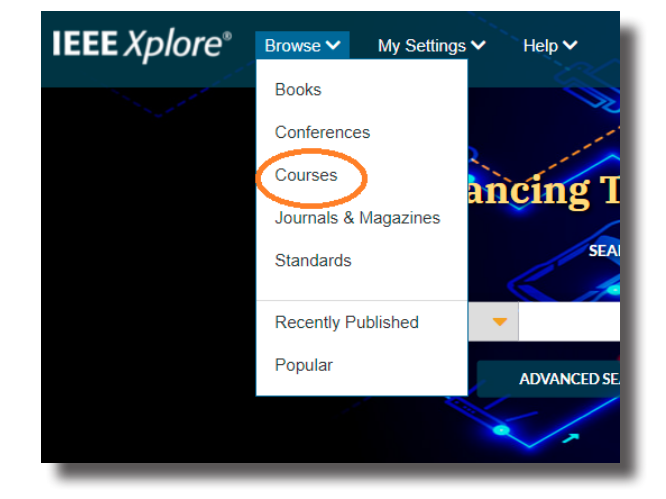

## Take a course

- » Select either a tile for the Course Programs, highlighted at the center of the page, or scroll further down and select a tile with the category of your choosing
- » Click the orange "Access Course" box on the course page
- » Click "Personal Sign In" at the top right to access your personal IEEE account and personalization features (you can create an account here if you do not already have one)

## Earn a digital certificate

- » Take the quiz at the end of the course to assess your learning
- » After passing the quiz, click "Get Course Certificate" to request your certificate and available credits

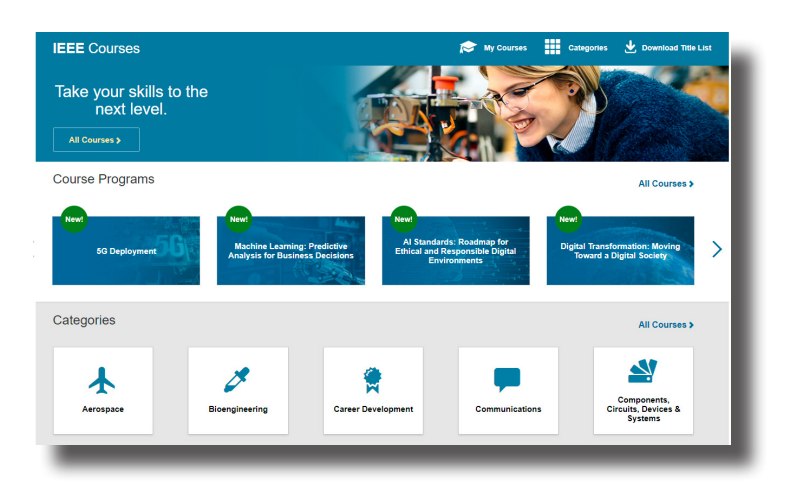

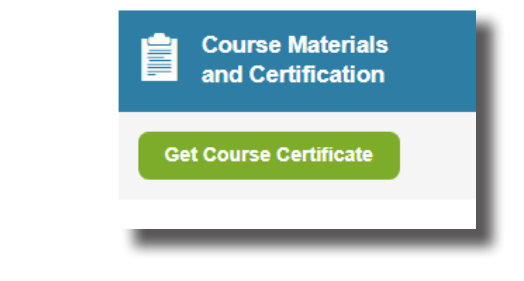

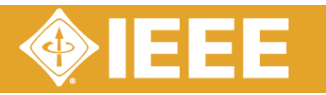

A valuable learning resource for technical professionals

## IEEE *Xplore* | www.ieee.org/ieeexplore Accessing eLearning Courses and Programs

## Course content

- » Hundreds of hours of course content
- » 14 categories covering a wide range of industries and topics
- Courses available in cutting edge topics such as 5G, digital transformation, machine learning, artificial intelligence and blockchain, among others
- » Created by renowned experts from around the world

## Course features

- Relevant topics across the spectrum of technologies
- » Perfect for self-study or group training
- » Engaging interactive exercises
- » Immediate feedback to reinforce lessons
- » Flexible design to allow progress through skills in any order, and any skill level

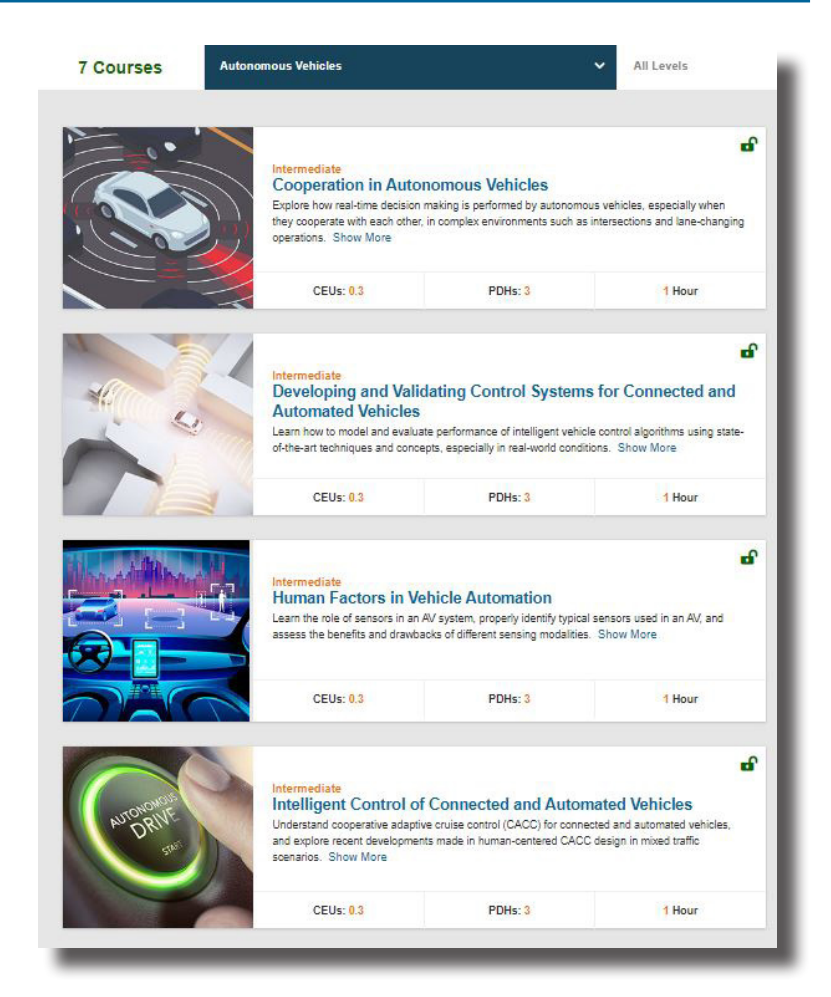

## Promote your achievement

Digital certificates, available upon the successful completion of each course, help learners share their achievements online

![](_page_5_Picture_15.jpeg)

![](_page_5_Picture_16.jpeg)